| • SØRLANDET SYKEHUS<br>• SØRLANDET SYKEHUS<br>• SØRLANDET SYKEHUS<br>• SØRLANDET SYKEHUS<br>• SØRLANDET SYKEHUS<br>• SØRLANDET SYKEHUS<br>• SØRLANDET SYKEHUS<br>• SØRLANDET SYKEHUS |             |                | Prosedyre |             |
|----------------------------------------------------------------------------------------------------|-------------|----------------|-----------|-------------|
| DIPS registreringsrutine - innleggelse på døgnenhet                                                                                                    |             |                |           | Side 1 av 7 |
| Dokument ID:                                                                                                    | Tilknyttet: | Godkjent dato: |           | Revisjon    |
| II.KPH.2.3.8-13                                                                                                    |             | 08.01.2024     |           | 9.00        |

### HENSIKT

Prosedyren skal sikre lik registreringsrutiner i DIPS for Klinikk for psykisk helse.

### OMFANG

Prosedyren gjelder for alle døgnenheter i Klinikk for psykisk helse i SSHF. Fremgangsmåten er lik for alle døgnenheter i KPH, med unntak av feltverdien "Fagområde". For psykiatriske døgnenheter skal denne verdien være "Psykisk helsevern voksne" for pasienter over 18 år, og "Psykisk helsevern barn og unge" for pasienter under 18 år. For rusavdelinger skal fagområde settes til "Rus", "Spillavhengighet" eller "LAR – Legemiddelassistert rehabilitering".

Prosedyren vil ta for seg elektiv innleggelse fra oppmøteliste, innleggelse ved ø-hjelp, vedtaksregistrering ved mottak med mer.

I prosedyren vises eksempler fra de aktuelle skjermbildene i DIPS. Alle felter som er skravert med gul farge skal fylles ut, eventuelt tas stilling til hvis dette er spesielt oppgitt i prosedyren.

### INNHOLD

| HENSIKT                    | 1 |
|----------------------------|---|
| OMFANG                     | 1 |
| INNHOLD                    | 1 |
| 1. ELEKTIV INNLEGGELSE     | 2 |
| 1.1 Oppmøtelisten          | 2 |
| 1.2 Innleggelsesdata       | 2 |
| 1.3 Vedtaksregistrering    | 4 |
| 2. INNLEGGELSE VED Ø-HJELP | 6 |
|                            |   |

|                          |               |                         | [] |
|--------------------------|---------------|-------------------------|----|
| Utarbeidet av:           | Fagansvarlig: | Godkjent av:            |    |
| Siri Øvland/Ann Karin Øy | Ann Karin Øy  | Ingeborg Sele Danielsen |    |

| <b>(</b> )      | DIPS registreringsrutine - innleggelse på døgnenhet |               |                |                            |                  |
|-----------------|-----------------------------------------------------|---------------|----------------|----------------------------|------------------|
| Dokument-id:    | Utarbeidet av:                                      | Fagansvarlig: | Godkjent dato: | Godkjent av:               | Revisjon:        |
| II.KPH.2.3.8-13 | Siri Øvland/Ann Karin Øy                            | Ann Karin Øy  | 08.01.2024     | Ingeborg Sele<br>Danielsen | 9.00             |
|                 |                                                     |               |                | Utskr                      | evet: 08.01.2024 |

### 1. ELEKTIV INNLEGGELSE

For å legge inn en pasient fra oppmøtelisten, forutsettes det at det har blitt registrert en henvisning med en planlagt kontakt. Dette er beskrevet i retningslinjen <u>II.KPH.2.2.1-2 Henvisninger KPH - registreringsrutiner i DIPS</u>.

#### 1.1 Oppmøtelisten

1. Åpne opp oppmøtelisten (Ctrl-F10), eller trykk på knappen:

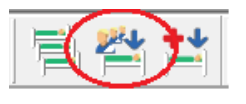

 På oppmøtelisten er det viktig å ikke sette for mange utvalgskriterier for å finne riktig person. Riktig avdeling og dato (sammen med å krysse av "Bare aktuell dato") er i de fleste tilfellene nok til å finne riktig pasient.

(høyreklikk når du har gjort de innstillingene du ønsker, og velg "Lagre innstillinger i skjermbilde", da får du opp samme bilde neste gang)

| te innleggelse                                                                                                    | a Tora        |
|----------------------------------------------------------------------------------------------------|---------------|
| 7.04.18 T Vis tiltak Bare aktuell dato Etiketter / Journalvedlegg for alle i listen samtidig.                             |               |
| SO V DPS Solvang Lokalisering:                                                                                            |               |
| Ansv. behandler                                                                                                    |               |
|                                                                                                    |               |
| Mer                                                                                                    |               |
| selsdatc Navn Oppmøtetid Lab Omsorgsnivå Beskrivelse Mottatt fra Ska Post Seksjon Lokalise Behandler Ressurser            | Kons.type     |
| 11.1967   Test, Per (Testpasient)   17.04.18.00:00   Døgnopphold   Nyhenvist   VSIII   🍃   SO-K   DSO Innk   SSSO   VSIII | Heldøgn       |
|                                                                                                    |               |
| e 🗖 Inkrementelt sek i kolonner 🗖 Bruk autofilter                                                                         |               |
| nkronrakt<br>skjelig fra dagens dato                                                                                      | <u>H</u> jelp |

Skjermbilde for "Oppmøteliste innleggelse

- 3. Marker riktig pasient i listen og trykk på "Velg"
- 4. I neste bilde må man sjekke at pasientopplysningene stemmer. Gå inn på arkfanen "Andre opplysninger" og sjekk at riktig primærlege er satt inn. Ved feil, kan dette korrigeres nå. Trykk deretter på knappen "Start->"

### 1.2 Innleggelsesdata

|                 | DIPS registreringsrutine - innleggelse på døgnenhet |               |                |                            |                            |
|-----------------|-----------------------------------------------------|---------------|----------------|----------------------------|----------------------------|
| Dokument-id:    | Utarbeidet av:                                      | Fagansvarlig: | Godkjent dato: | Godkjent av:               | Revisjon:                  |
| II.KPH.2.3.8-13 | Siri Øvland/Ann Karin Øy                            | Ann Karin Øy  | 08.01.2024     | Ingeborg Sele<br>Danielsen | 9.00                       |
|                 |                                                     |               |                | Utskrev                    | et <sup>.</sup> 08 01 2024 |

På bildet under skal det registreres innleggelsesopplysninger. Felter markert med gult skal fylles ut hvis ikke de allerede er fylt ut.

| 🕶 Test, Per (Testpasient) 014167-27798 (m) - In                                                                                                    | nleggelse                                                                                                    |                                                                                                    |
|----------------------------------------------------------------------------------------------------|----------------------------------------------------------------------------------------------------|----------------------------------------------------------------------------------------------------|
| Inndata Personalia Psykiatri                                                                                                    |                                                                                                    |                                                                                                    |
| Inndata  Personalia  Psykiatri    Ankomst  Inndato:  17.04.18  Kl:  Image: Solvang    Avdeling:  DSO  DPS Solvang  Døgnpost Solvang    Post:  SO-K  Døgnpost Solvang    Seksjon:  DSO Innleggelse  Image: Solvang    Lokalisering:  Solvang  Image: Solvang    Diverse  Journalvedlegg:  Image: Solvang | <b>Oppholdsdata</b><br>Debiteringskode:<br>Omsorgsnivå:<br>Fagområde:<br>Inntilstand:<br>Innmåte hastegrad<br>Ulykke:<br>Transportkode: | Ordinær pasient. Opphold finansiert gjr<br>Døgnopphold<br>Psykisk helsevern voksne<br>Levende ved ankomst til institusjon<br>d: Planlagt                                             |
| Etiketter: 0                                                                                                    | Reinnleggelse<br>Prosjektkode:<br>Er ny personskade                                                                                     | e: O Ja O Nei                                                                                                    |
| Innlagt fra<br>Innlagt fra: Bosted/arbeidssted<br>Institusjon:<br>Avtalt kurpris:<br>Innl. lege: VSIII<br>Manual Intern, Testrekvirent, Su                                                                                                    | Ansv. behandler:<br>Fastlege:<br>Innleggelsesårsak:<br>Inndiagnosekode:                                                                 | PER127 Aamdal, Knut Fredrik, Ver                                                                                                    |
| Journalplassering Hovedjournal - psykiatri    Ved avdeling:  Digital journal    Siste kontakt:  Poliklinisk omsorg DST 01.03.18: Samma    Dato:  20.07.12    PLO Kommune:  M                                                                                                    | rbeidsmø<br>Idre Pasiel<br>Det el<br>Vente                                                                                              | til helsehjelp og ventetid slutt:<br>Pasienten har rett på prioritert<br>helsehjelp innen: 17.04.2018<br>Inten har ventet i 0 dager og venter fortsatt.<br>r 0 dager til fristbrudd. |
|                                                                                                    |                                                                                                    | Lagre L <u>u</u> kk <u>H</u> jelp                                                                                                    |

Skjermbilde for "Innleggelse"

# Spesielle hensyn ved registrering i skjermbildet for "Innleggelse":

 Fagområde skal ved alle psykiatriske døgnenheter være "Psykisk helsevern voksne" for alle pasienter over 18 år, og "Psykisk helsevern barn og unge" for alle under 18 år. For rusavdelinger skal fagområde være "Rus", "Spillavhengighet" eller "LAR – Legemiddelassistert rehabilitering". Det er viktig at dette blir registrert nøyaktig.

| <b>(</b> )      | DIPS registreringsrutine - innleggelse på døgnenhet |               |                |                            |                 |
|-----------------|-----------------------------------------------------|---------------|----------------|----------------------------|-----------------|
| Dokument-id:    | Utarbeidet av:                                      | Fagansvarlig: | Godkjent dato: | Godkjent av:               | Revisjon:       |
| II.KPH.2.3.8-13 | Siri Øvland/Ann Karin Øy                            | Ann Karin Øy  | 08.01.2024     | Ingeborg Sele<br>Danielsen | 9.00            |
|                 |                                                     |               |                | Utskre                     | vet: 08 01 2024 |

- Hvis man krysser av "Pasient ønsker ikke opplyst om innleggelsen", vil denne pasienten markeres spesielt i listen over pasienter på post. Denne skal alltid krysses av hvis pasienter ikke ønsker innleggelsen opplyst.
- Det er viktig å krysse av for "Reinnleggelse" hvis pasienten blir lagt inn innen 30 dager etter utskrivning for samme lidelse (så fremt denne innleggelsen ikke er avtalt ved utskrivningstidspunktet for forrige innleggelse).
- I feltet "Ventetid sluttdato" skal dato for innleggelse settes inn. Dette er viktig for å ta pasienten av ventelisten.

#### 1.3 Vedtaksregistrering

Neste bilde, er arkfanen "Psykiatri". Denne inneholder to arkfaner; "Utkast til vedtak" og "Vedtak". Utkastet skal fylles ut umiddelbart. Det endelige vedtaket skal fattes og registreres senest innen 24 timer etter inntak.

| 🍟 Test, Per (Testpasient) 014167-27798 (m) - Innleggelse                                                                                                    |                                                                                                    |
|----------------------------------------------------------------------------------------------------|----------------------------------------------------------------------------------------------------|
| Inndata Personalia Psykiatri                                                                                                    |                                                                                                    |
| Utkast til vedtak Vedtak                                                                                                    |                                                                                                    |
| Første kontakt med psykiatrien<br>Utskr./overført til v/forrige innl.:  Frivillig    Henvisningstype:  Frivillig    Henvisende instans:  Fastlege/primærlege    Mottatt av:  VSIII    Vedtaksansvarlig:  VSIII | Pasientkjennetegn    Samlivsstatus:  Antall barn:    Lever i parforhold  1    Sivilstand:  1    Gift  Image: State of the state of the state of t |
| Utkast til vedtak                                                                                                    |                                                                                                    |
| Vedtaks dato: 17.04.18 × kl.:                                                                                                    | Kvalitet Lag <u>e</u> ndelig vedtak <sup>1</sup>                                                                                                    |
|                                                                                                    |                                                                                                    |

Skjermbilde for "Utkast til vedtak" for frivillig innleggelse

Spesielle hensyn ved registrering i skjermbildet for "Utkast til vedtak":

 Med bakgrunn i myndighetspålagte krav, er det viktig at informasjon om pasientkjennetegn (samlivsstatus, sivilstand mv.) innhentes og registreres. Det er spesielt viktig å innhente informasjon om pasienten har barn som pårørende og at feltene "Antall barn" og "Omsorg for egne barn" fylles ut.

|                            | DIPS registrering                 | gsrutine - in  | nleggelse     | på døgi | nenhet         |                            |            | Side: 5<br>Av: 7 |
|----------------------------|-----------------------------------|----------------|---------------|---------|----------------|----------------------------|------------|------------------|
| Dokument-id:               | Utarbeidet av:                    |                | Fagansvarlig: |         | Godkjent dato: | Godkjent av:               |            | Revisjon:        |
| II.KPH.2.3.8-13            | Siri Øvland/Ann Karin Øy          |                | Ann Karin Øy  |         | 08.01.2024     | Ingeborg Sele<br>Danielsen |            | 9.00             |
|                            |                                   |                |               |         |                |                            | Utskrevet: | 08.01.2024       |
| Test, Per (Testpasient)    | 014167-27798 (m) - Innleggelse    |                |               |         |                |                            |            |                  |
| Inndata Personalia Psy     | kiatri                            |                |               |         |                |                            |            |                  |
| Utkast til vedtak Vedtak   | ·                                 |                |               |         |                |                            |            |                  |
| Vedtak                     |                                   |                |               |         |                |                            |            |                  |
| Vedtakstype: Formalia      | a ved inntak 🔽                    |                |               |         |                |                            |            |                  |
| Vedtaks dato: 17.04.1      | 8 🗧 kl.: 11:00 🗧                  |                |               |         |                |                            |            |                  |
| Vedtaksanvarlig: VSIII     | M Intern, Testrekvirent, Sørlande |                |               |         |                |                            |            |                  |
| Vedtaks §: Frivillig       | <u> </u>                          |                |               |         |                |                            |            |                  |
| 🔲 Pasient påklaget vedtake |                                   |                |               |         |                |                            |            |                  |
| Iverksettes dato: 17.04.1  | 8 - KI 11:00                      |                |               |         |                |                            |            |                  |
| Gyldighet for vedtak:      |                                   |                |               |         |                |                            |            |                  |
| Merkhadt                   | - <u> </u>                        |                |               |         |                |                            |            |                  |
|                            |                                   |                |               |         |                |                            |            |                  |
|                            |                                   | Fo             | rleng/Endre   |         |                |                            |            |                  |
|                            |                                   |                |               |         |                |                            |            |                  |
|                            |                                   |                |               |         |                |                            |            |                  |
|                            |                                   |                |               |         |                |                            |            |                  |
|                            |                                   |                | Skriv brev    |         |                |                            |            |                  |
|                            |                                   |                |               |         |                |                            |            |                  |
|                            |                                   |                |               |         |                |                            |            |                  |
|                            |                                   |                |               |         |                |                            |            |                  |
|                            |                                   |                |               |         |                |                            |            |                  |
|                            |                                   |                |               |         |                |                            |            |                  |
|                            |                                   |                |               |         |                |                            |            |                  |
|                            |                                   |                |               |         |                |                            |            |                  |
|                            |                                   |                |               |         |                |                            |            |                  |
|                            |                                   |                |               |         |                |                            |            |                  |
|                            |                                   |                |               |         |                |                            |            |                  |
|                            |                                   | 🜔 Lagre 🚺 Lukk | <u>H</u> jelp |         |                |                            |            |                  |

Skjermbilde for "Endelig vedtak" for frivillig innleggelse

### Spesielle hensyn ved registrering av frivillige vedtak:

• Eksemplet over viser hvordan en frivillig innleggelse registreres. Hvis utkastet til vedtak registreres med henvisningstype "Frivillig", lager DIPS automatisk et frivillig vedtak med gyldighet i 0 dager. Dette for å forenkle registreringen. For pasient innlagt på tvungent psykisk helsevern vil registreringen være tilsvarende bildene under:

|                                 | DIPS registreringsrutine - innleggelse på døgnenhet |                               |                              |                                            |                   |
|---------------------------------|-----------------------------------------------------|-------------------------------|------------------------------|--------------------------------------------|-------------------|
| Dokument-id:<br>II.KPH.2.3.8-13 | Utarbeidet av:<br>Siri Øvland/Ann Karin Øy          | Fagansvarlig:<br>Ann Karin Øy | Godkjent dato:<br>08.01.2024 | Godkjent av:<br>Ingeborg Sele<br>Danielsen | Revisjon:<br>9.00 |
|                                 |                                                     |                               | ·                            | Utskre                                     | vet: 08.01.2024   |

| Test, Per (Testpasient) 014167-27798 (m) - Innleggelse |                   |           |                            |  |
|--------------------------------------------------------|-------------------|-----------|----------------------------|--|
| Inndata Personali                                      | a P <u>s</u> ykia | tri       |                            |  |
| Utkast til vedtak                                      | Vedtak            |           |                            |  |
| Første kontakt med j                                   | osykiatrien       |           |                            |  |
| Utskr./overført til v/fo                               | orrige innl.:     | Frivillig | V                          |  |
| Henvisningstype:                                       |                   | §3-3 Tivu | ingen psykisk helsevern 💌  |  |
| Henvisende instans:                                    |                   | Fastlege. | /primærlege 📃 💌            |  |
| Mottatt av:                                            | Mottatt av:       |           | 🙀 Intern, Testrekvirent, ! |  |
| Vedtaksansvarlig:                                      |                   | VSIII     | MIntern, Testrekvirent, !  |  |
| Tutortype:                                             |                   | Ingen be  | <mark>gjæring 🗾</mark> 💌   |  |
| Tutor:                                                 | <b>#</b> \$       |           |                            |  |
| ⊤Utkast til vedtak                                     |                   |           |                            |  |
| Vedtaks §: <mark>§3-3 Tv. psyk helsev</mark>           |                   |           | u/døgn (PHVL) 📃 💌          |  |
| Vedtaks dato: 17.0                                     | 04.18 🔺 kl        | l.: 11:00 | -                          |  |
|                                                        |                   |           |                            |  |

Skjermbilde for "Utkast til vedtak" for tvangsbehandling

| Test, Per (Testpasient) 014167-27798 (m) - Innleggelse                                                                                                    |                                                 |
|----------------------------------------------------------------------------------------------------|-------------------------------------------------|
| Inndata Personalia Psykiatri                                                                                                    |                                                 |
| Utkast til vedtak Vedtak                                                                                                    |                                                 |
| Vedtak Klage Kontrollundersøkelse                                                                                                    |                                                 |
| Vedtakstype:  Formalia ved inntak    Vedtaks dato:  17.04.18 *    Vedtaks dato:  17.04.18 *    Vedtaksanvarlig:  VSIII    Vedtaks §:  \$3-3 Tv. psyk helsevern u/døgn (PHVL)    Pasient påklaget vedtaket    Iverksettes dato:  17.04.18 *    KI.  11:00 *    Gyldighet for vedtak:  365 *    Vedtak utgår dato:  17.04.19 *    KI.:  11:00 *    Merknad: | Type:  Kommunelegen eller dens stedfor    Navn: |
|                                                                                                    | Forleng/Endre                                   |
|                                                                                                    | <u>Skriv brev</u>                               |

Skjermbilde for "Endelig vedtak" for tvangsbehandling

# Spesielle hensyn ved registrering av tvangsvedtak:

• Merknadsfeltet fylles ut med "Årsvedtak" hvis det er et årsvedtak som er fattet. Dette for å få bedre oversikt over tvangsvedtak, og oppfølging av disse.

# Pasienten er nå innlagt på post.

# 2. INNLEGGELSE VED Ø-HJELP

|                     | DIPS registreringsrutine - innleggelse på døgnenhet |               |                |                            | Side: 7<br>Av: 7 |  |
|---------------------|-----------------------------------------------------|---------------|----------------|----------------------------|------------------|--|
| Dokument-id:        | Utarbeidet av:                                      | Fagansvarlig: | Godkjent dato: | Godkjent av:               | Revisjon:        |  |
| II.KPH.2.3.8-13     | Siri Øvland/Ann Karin Øy                            | Ann Karin Øy  | 08.01.2024     | Ingeborg Sele<br>Danielsen | 9.00             |  |
| Utskrevet: 08.01.20 |                                                     |               |                |                            |                  |  |

Når pasienter legges inn øyeblikkelig, finnes det ingen henvisning, eller planlagt kontakt. Man kan derfor ikke finne pasienten på oppmøtelisten som ved elektive innleggelser.

Istedenfor å hente pasienten fra oppmøtelista, trykker man på Shift-F10, eller knappen for ø-hjelp:

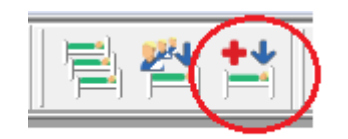

• I neste bilde, søk frem riktig pasient og trykk velg.

Resten av registreringen er lik som for elektiv innleggelse som er beskrevet over.

Kryssreferanser

II.KPH.2.2.1-2 II.KPH.2.3.1-6 Eksterne referanser <u>Henvisninger KPH - registreringsrutiner i DIPS</u> <u>Identifikasjon av pasienter i KPH</u>